## คู่มือการเข้าใช้งาน VPN สำหรับ Mac OSX

1. การกำหนดค่า VPN เริ่มต้น (ทำเพียงครั้งแรกครั้งเดียว)

🕙 🖇 🛜 ┥ 100% 💽 🔝 Tue 12:28 AM 🔍 📰 Wi-Fi: On Turn Wi-Fi Off SE\_ILC201\_AirMacExpress 1 2 19 Global-Leader tosh HD 1 ? SE\_ILC201\_DLink SE\_NAT\_for\_Debug 1 ? SE\_VPNTEST\_BUFFALO 1 ? SE\_VPNTEST\_Pci 19 SE\_VPNTEST\_Pci2 1 ? 1 ? SE\_WEP\_Academic\_A 19 SE\_WEP\_Academic\_G WARPSTAR-97CA75-W 19 Join Other Network ... Create Network **Open Network Preferences** 

กลิกที่ไอคอนเครือข่ายทางด้านขวาบนหน้าจอ Mac กลิก "Open Network Preferences..."

กลิกที่ปุ่ม "+" บนหน้าจอการตั้งค่าเครือข่าย

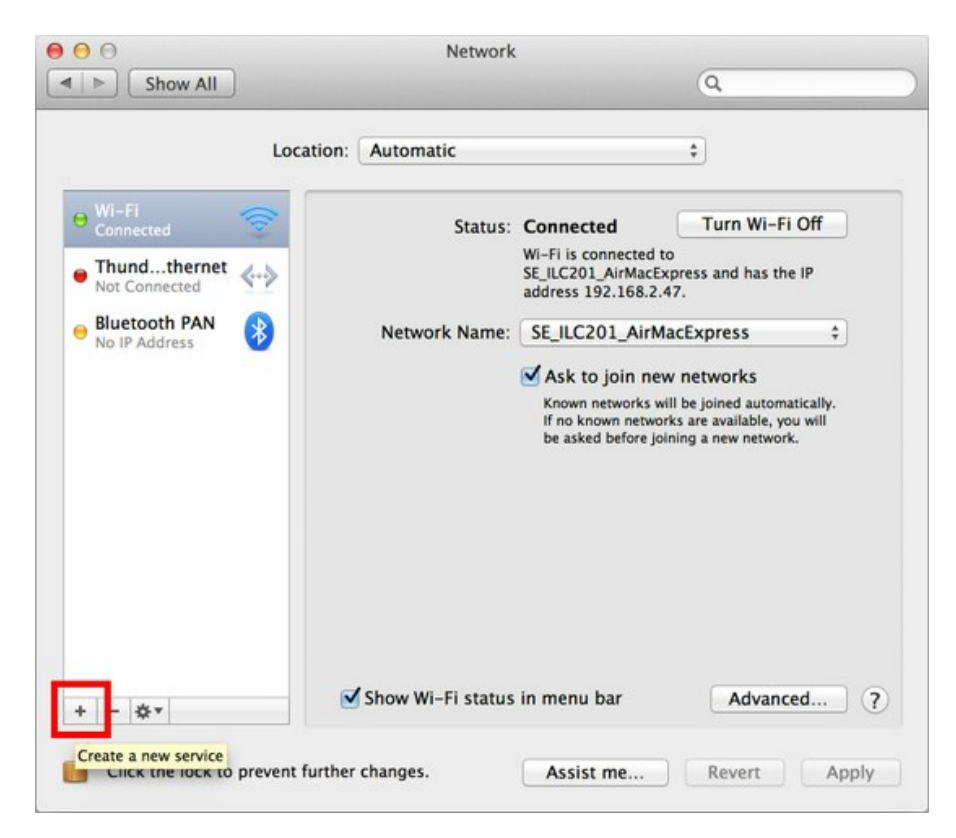

ตรงช่อง Interface เลือก "VPN" ช่อง VPN Type เลือก "L2TP over IPSec" และคลิกที่ปุ่ม "Create"

| 000                             | Network                                                          |                                                                                 |
|---------------------------------|------------------------------------------------------------------|---------------------------------------------------------------------------------|
| Show All                        |                                                                  | ٩                                                                               |
| Select                          | the interface and enter a name for the new se                    | rvice.                                                                          |
|                                 | Interface: VPN                                                   | ÷]                                                                              |
| Or Wi-Fi<br>Connected           | VPN Type: L2TP over IPSec                                        | ¢ /i–Fi Off                                                                     |
| Thundtherr Se     Not Connected | rvice Name: VPN (L2TP)                                           | is the IP                                                                       |
| e Bluetooth PAI                 | Cancel                                                           | reate 🛟                                                                         |
|                                 | ✓ Ask to join new                                                | / networks                                                                      |
|                                 | Known networks wil<br>If no known networ<br>be asked before join | I be joined automatically.<br>ks are available, you will<br>ning a new network. |
|                                 |                                                                  |                                                                                 |
|                                 |                                                                  |                                                                                 |
|                                 |                                                                  |                                                                                 |
| + - **                          | Show Wi-Fi status in menu bar                                    | Advanced ?                                                                      |

เลือกที่ชื่อ VPN ที่เราสร้างไว้ ตะราง Server Address ให้ใส่เป็น **"vpn.rmutl.ac.th"** Account Name ใส่เป็น **"ชื่อผู้ใช้ของตัวเอง"** จากนั้นคลิก "Authentication Settings..."

|                                    | Location: | Automatic       | \$                                                                                                    |
|------------------------------------|-----------|-----------------|----------------------------------------------------------------------------------------------------|
| Wi-Fi<br>Connected<br>Thundthernet | <b></b>   | Status:         | Not Configured                                                                                                    |
| Bluetooth PAN<br>No IP Address     | 8         | Configuration:  | Default ‡                                                                                                    |
| VPN (L2TP)                         | 9         | Server Address: | gatea2t, opengus net                                                                                                    |
| Not Configured                     | ××        | Account Name:   | vpn                                                                                                    |
|                                    |           | -               | Authentication Settings                                                                                                    |
|                                    |           |                 | Connect                                                                                                    |
|                                    |           |                 |                                                                                                    |
|                                    |           |                 |                                                                                                    |
|                                    |           |                 |                                                                                                    |
|                                    |           |                 |                                                                                                    |
|                                    |           |                 | a second and a second and a s |

| ตรงช่อง Password | ใส่ | รหัสผ่านขอ | องตัวเอง | ถงไป | l จากนั้นตรงช่อง | Shared Secret | ใส่ | ' <b>"vpn"</b> แล้วคลิก ( | )K |
|------------------|-----|------------|----------|------|------------------|---------------|-----|---------------------------|----|
|------------------|-----|------------|----------|------|------------------|---------------|-----|---------------------------|----|

| ⊖ ⊖<br>Show All                                                                                                    | Network                                                                                                    | Q          |
|----------------------------------------------------------------------------------------------------|----------------------------------------------------------------------------------------------------|------------|
| Wi-Fi<br>Connected     Thundthernet<br>Not Connected     Bluetooth PAN<br>No IP Address     VPN (L2TP)<br>Not Connected | User Authentication:<br>Password: •••<br>RSA SecurID<br>Certificate Select<br>Kerberos<br>CryptoCard<br>Machine Authentication:<br>Shared Secret: •••<br>Certificate Select<br>Group Name:<br>(Optional)<br>Cancel OK | ÷          |
| + - *                                                                                                    | Show VPN status in menu bar                                                                                                    | Advanced ? |

เมื่อคลิก OK เสร็จแล้ว จะกลับมาหน้าก่อนหน้า ให้เช็ค "Show VPN status in menu bar" และคลิกที่ "Advanced..." ตรงหน้า Advanced settings ให้เช็ค "Send all traffic over VPN connection" และคลิก "OK"

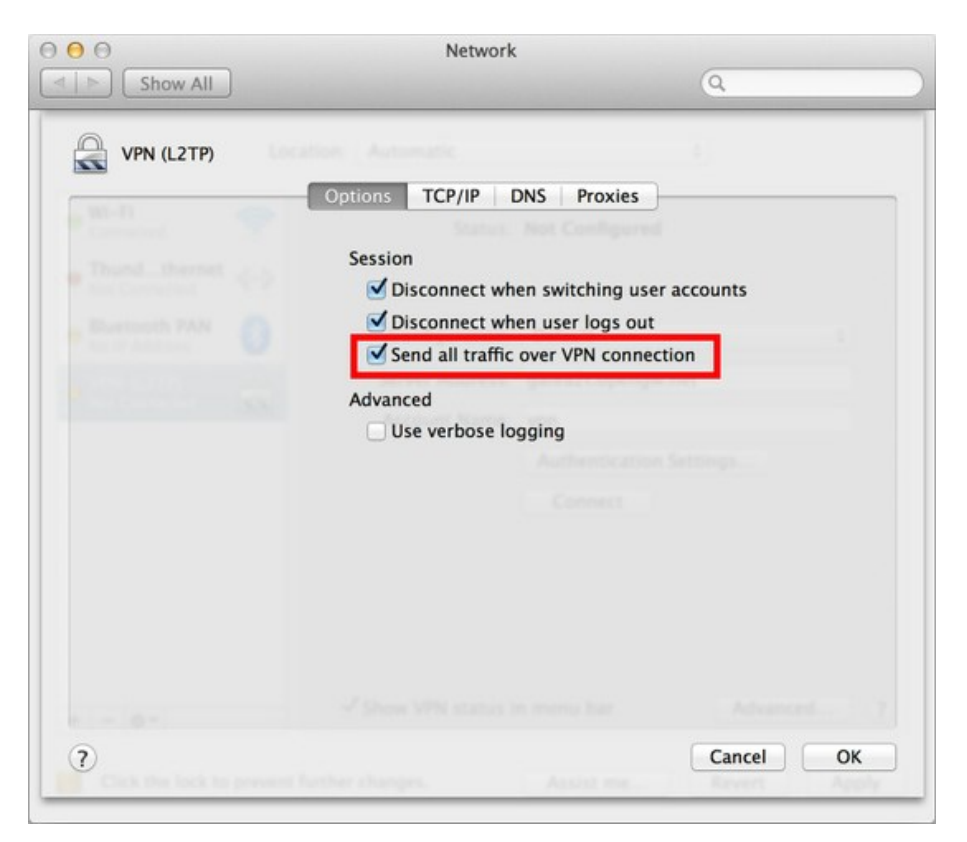

## 2. การเชื่อมต่อไปยังเซิร์ฟเวอร์ VPN

คุณสามารถเริ่มต้นการเชื่อมต่อ VPN ใหม่โดยคลิกที่ปุ่ม "Connect" ในเวลาใคก็ได้ นอกจากนี้คุณยังสามารถ เริ่มต้นการเชื่อมต่อ VPN โดยคลิกที่ไอคอน VPN บนแถบเมนู

| หลังจากที่เชื่อมต่อ VPN เสร็จแล้ว "Status" จะเป็น "Connected" ก็สามารถใช้งาน VPN ได้เล | ิลย |
|----------------------------------------------------------------------------------------|-----|
|----------------------------------------------------------------------------------------|-----|

| Locat                                                                                       | tion: Automatic                                    |                                                                         | ŧ                                          |
|---------------------------------------------------------------------------------------------|----------------------------------------------------|-------------------------------------------------------------------------|--------------------------------------------|
| Wi-Fi<br>Connected                                                                          | Status:<br>Connect Time:<br>IP Address:            | Connected<br>00:01:15<br>10.211.1.1 Re                                  | Sent: 000000000000000000000000000000000000 |
| <ul> <li>Thundthernet<br/>Not Connected</li> <li>Bluetooth PAN<br/>No IP Address</li> </ul> | Configuration:<br>Server Address:<br>Account Name: | Default<br>game Dragenge ner<br>vpn<br>Authentication Set<br>Disconnect | tings                                      |
| + - **                                                                                      | Show VPN status i                                  | n menu bar                                                              | Advanced                                   |